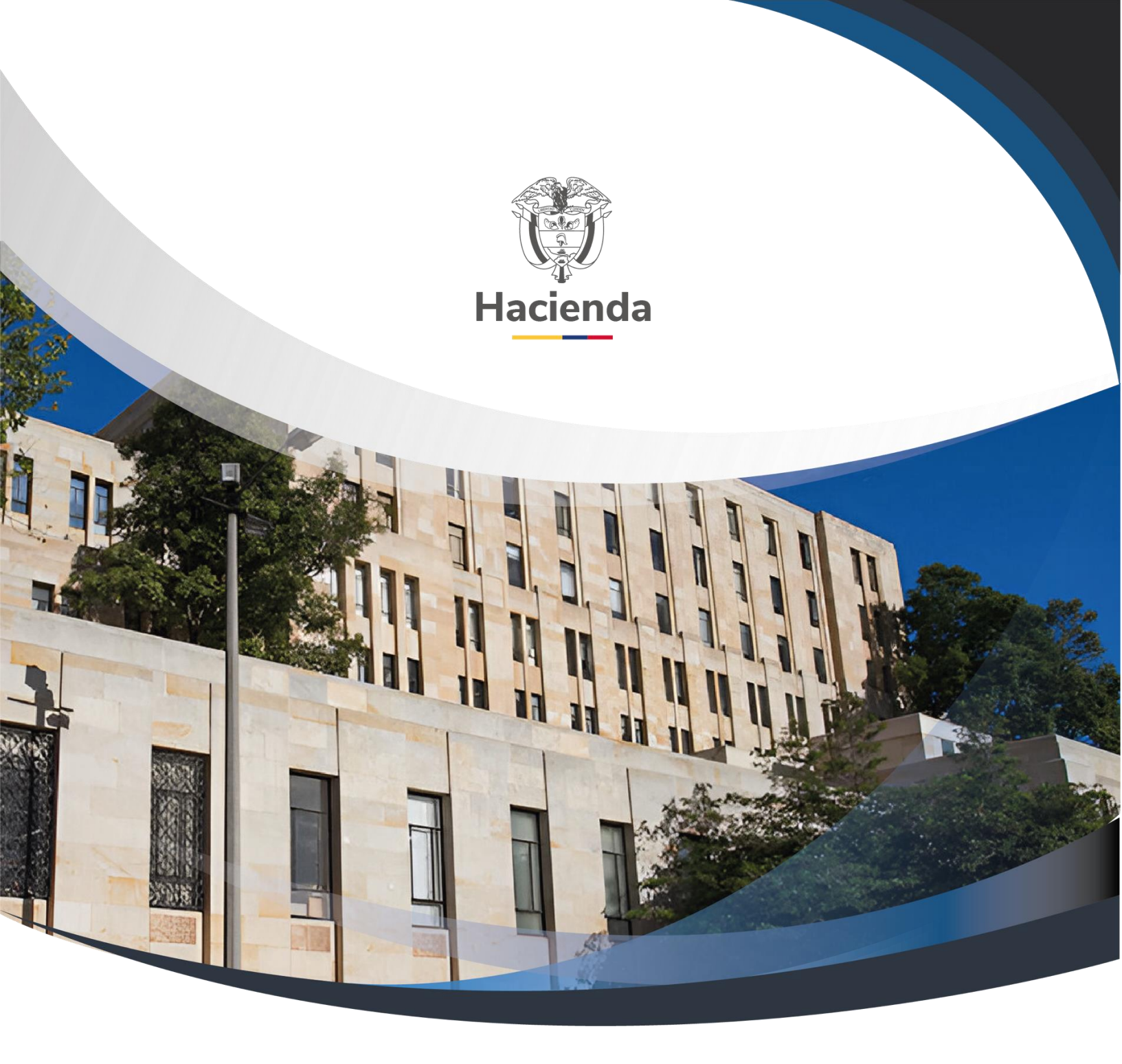

Versión 2.0

02 de septiembre de 2024

| Ŷ        |  |
|----------|--|
| Hacienda |  |

NA

#### GUIA PARA GENERAR CONSULTAS Y REPORTES FUENTE ESPECIFICA

Código:

Fecha:

: 02-09-2024

Versión:

2.0

Página: 2 de 22

#### CONTENIDO

| 1. | INTRODUCCION                                    |
|----|-------------------------------------------------|
| 2. | LISTADO DE COMPROMISOS4                         |
| 3. | EJECUCION PRESUPUESTAL AGREGADA9                |
| 4. | PAGOS CON RECURSOS DE DESTINACION ESPECÍFICA 14 |
| 5. | MOVIMIENTOS CUENTAS BANCARIAS16                 |
| 6. | CONSULTAS-SALDOS Y MOVIMIENTOS 18               |
| 7. | DOCUMENTOS RELACIONADOS                         |
| 8. | BASE LEGAL                                      |
| 9. | HISTORIAL DE CAMBIOS                            |

| W<br>Hacienda | GUIA PARA | GENERA | R CONSULTA | AS Y REPORTE<br>CA | S FUENTE        |
|---------------|-----------|--------|------------|--------------------|-----------------|
| Código:       | NA        | Fecha: | 02-09-2024 | Versión: 2.0       | Página: 3 de 22 |

#### 1. INTRODUCCION

Teniendo en cuenta la circular 047 del 16 de agosto de 2011, a continuación, se presentan los flujos para generar las consultas y los reportes establecidos en la circular.

Todos los reportes y consultas aquí mencionadas están habilitados para los siguientes perfiles

**Perfil**: Entidad Pagador Central, Entidad Administrador Fuente Específica, Entidad Coordinador Proyectos Especiales

| Ų        |
|----------|
| Hacienda |
|          |

| Código: NA Fecha: 02-09-2024 Versión: 2.0 Página: 4 de |
|--------------------------------------------------------|
|--------------------------------------------------------|

### 2. LISTADO DE COMPROMISOS

RUTA: GESTION DE GASTOS (EPG) / Consultas / Listado de Compromisos

**Requisitos**: Compromisos registrados

**Cómo conectarse:** El usuario debe ingresar por la Unidad Ejecutora o subunidad, es decir por donde se este registrando la gestión.

#### Acciones:

| SELECCIONE OPCION       |  |
|-------------------------|--|
| GESTION DE GASTOS (EPG) |  |
| Consultas               |  |
| Listado de Compromisos  |  |

Registrar los campos de "Fecha de Registro Inicial", "Fecha de Registro Final" y "Vigencia" (estos datos son de carácter obligatorio). Los campos "Tipo de Gasto" y "Rango" son opcionales. Seguidamente, hacer clic en **"Ver consulta".** 

| Listado de Compro          | misos    |              |         |          |
|----------------------------|----------|--------------|---------|----------|
|                            |          |              |         |          |
| Fecha de Registro Inicial: | <b>•</b> |              |         |          |
| Fecha de Registro Final:   | <b>•</b> |              |         |          |
| Tipo de Gasto:             | Todos    | ~            |         |          |
| Rango:                     | Todos    | ~            |         |          |
| Vigencia:                  | Actual   | ~            |         |          |
|                            |          |              |         |          |
|                            |          | Ver Consulta | Limpiar | Cancelar |

El sistema presenta todos los compromisos registrados.

| Hacienda | GUIA PARA | GENERA | R CONSULT/<br>ESPECIFIC | AS Y REPORTE:<br>XA | S FUENTE        |
|----------|-----------|--------|-------------------------|---------------------|-----------------|
| Código:  | NA        | Fecha: | 02-09-2024              | Versión: 2.0        | Página: 5 de 22 |

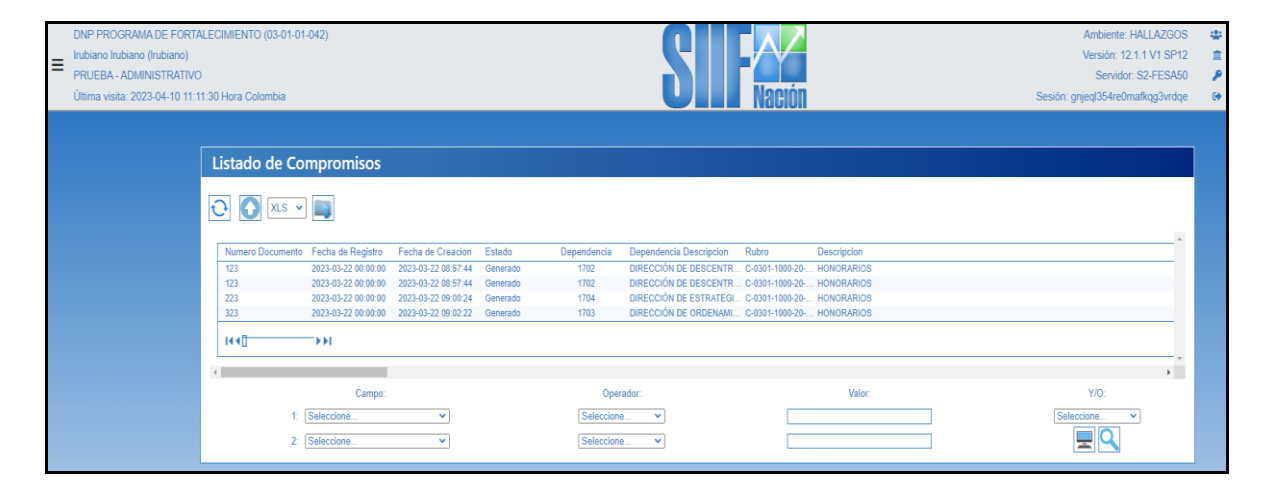

En la parte superior izquierda se muestran una serie de íconos que nos permiten gestionar la consulta.

Al hacer clic en el icono (Exportar contenido archivo), el sistema exportara toda la información a un archivo en el formato seleccionado de la lista desplegable a la izquierda del icono. (El formato preestablecido es XLS Excel, el cual es la opción más recomendable).

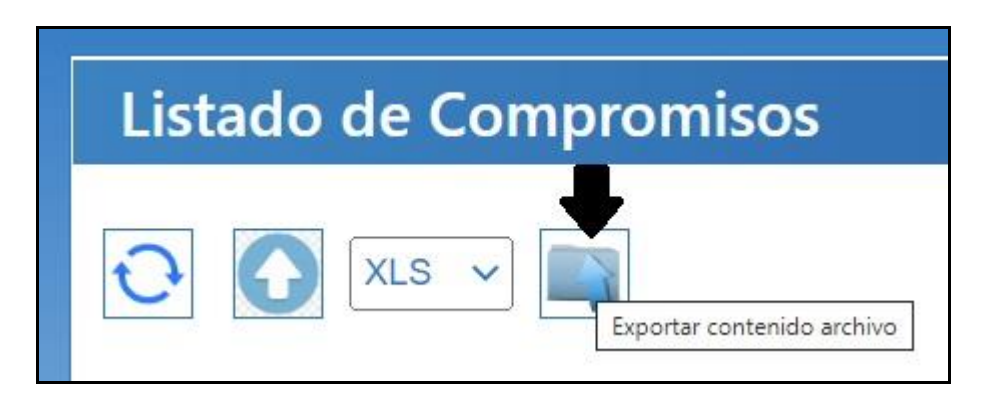

Una vez descargado el archivo, hacer clic sobre el mismo para abrir.

| Hacienda | GUIA PARA GENERAR CONSULTAS Y REPORTES FUENTE<br>ESPECIFICA |        |            |          |     |         |         |  |  |
|----------|-------------------------------------------------------------|--------|------------|----------|-----|---------|---------|--|--|
| Código:  | NA                                                          | Fecha: | 02-09-2024 | Versión: | 2.0 | Página: | 6 de 22 |  |  |

| DNP P<br>Irubian<br>PRUEI<br>Última | ROGRAMA DE FORT<br>to Irubiano (Irubiano)<br>BA - ADMINISTRATIVO<br>visita: 2023-04-10 11: | ALECIMIENTO (03-1<br>O<br>44:17 Hora Colombia                                          | 01-01-042)<br>a                                                                        |                                            | S                                   | Nación                                                                                              | -                                                           | Descargas<br>Exportanals<br>Auro entre<br>Ver más<br>Sestion: tuyes 3ilwoo | e م | \$<br>1 |
|-------------------------------------|--------------------------------------------------------------------------------------------|----------------------------------------------------------------------------------------|----------------------------------------------------------------------------------------|--------------------------------------------|-------------------------------------|----------------------------------------------------------------------------------------------------|-------------------------------------------------------------|----------------------------------------------------------------------------|-----|---------|
|                                     | Listado de Co                                                                              | mpromisos                                                                              |                                                                                        |                                            |                                     |                                                                                                    |                                                             |                                                                            |     |         |
|                                     | Numero Documento<br>123<br>123<br>223                                                      | Fecha de Registro<br>2023-03-22 00:00:00<br>2023-03-22 00:00:00<br>2023-03-22 00:00:00 | Fecha de Creacion<br>2023-03-22 08:57:44<br>2023-03-22 08:57:44<br>2023-03-22 09:00:24 | Estado<br>Generado<br>Generado<br>Generado | Dependencia<br>1702<br>1702<br>1704 | Dependencia Descripcion<br>DIRECCIÓN DE DESCENTR<br>DIRECCIÓN DE DESCENTR<br>DIRECCIÓN DE ESTRATEGI | Rubro<br>C-0301-1000-20<br>C-0301-1000-20<br>C-0301-1000-20 | Descripcion<br>HONORARIOS<br>HONORARIOS<br>HONORARIOS                      |     |         |
|                                     | 323                                                                                        | 2023-03-22 00:00:00                                                                    | 2023-03-22 09:02:22                                                                    | Generado                                   | 1703                                | DIRECCIÓN DE ORDENAMI                                                                               | C-0301-1000-20                                              | HONORARIOS                                                                 |     |         |
|                                     | 1:  <br>2:                                                                                 | Campo:<br>Seleccione<br>Seleccione                                                     | ×<br>×                                                                                 |                                            | Oper<br>Seleccion<br>Seleccion      | ador:<br>e v<br>e v                                                                                 |                                                             | Valor:                                                                     |     |         |

El sistema presenta la información en una hoja de Excel de la siguiente manera:

|     | ⊟ • ਾ ੋ                                              | ~ <del>.</del>         |                                       |                   |              |                                                                   | Б                                 | portar (6) - Excel |          |                                        |                 |                            |                      |                                            | ⊞ –                                                | ð ×                |
|-----|------------------------------------------------------|------------------------|---------------------------------------|-------------------|--------------|-------------------------------------------------------------------|-----------------------------------|--------------------|----------|----------------------------------------|-----------------|----------------------------|----------------------|--------------------------------------------|----------------------------------------------------|--------------------|
| Ar  | rchivo Inicio                                        | o Insertar Dis         | eño de página Fó                      | rmulas Da         | itos Revisar | Vista 🛛 ¿Qué desea                                                | hacer?                            |                    |          |                                        |                 |                            |                      | Leiddy Johanna                             | Rubiano Galicia 🛛 🎗                                | Compartir          |
| Pe  | egar<br>• Oortap<br>• Oopiar<br>• Oopiar<br>• Oopiar | formato                | - 11 - A<br>5 -   ⊞ -   ♪ -<br>Fuente |                   | ₩ *          | Ajustar texto                                                     | Seneral<br>\$ - % 000 %<br>Número |                    | mato Inc | rmal B<br>orrecto N<br>Estilos         | ueno<br>Ieutral | ↓<br>↓<br>↓<br>↓<br>↓<br>↓ | r Eliminar Forma     | Autosum<br>Autosum<br>Rellenar<br>Borrar * | a AZY<br>Ordenary Bu<br>filtrar selec<br>Modificar | scar y<br>cionar * |
| в   | 1 -                                                  |                        | fx Fecha de Re                        | gistro            |              |                                                                   |                                   |                    |          |                                        |                 |                            |                      |                                            |                                                    | ~                  |
|     | -<br>-                                               | P                      |                                       |                   | E            | E                                                                 | G                                 | ч                  | 1.1      | 1                                      | ĸ               | 1                          | м                    | N                                          | 0                                                  |                    |
| 1   | Numero<br>Documento                                  | Fecha de Registro      | Fecha de Creacion                     | Estado            | Dependencia  | Dependencia<br>Descripcion                                        | Rubro                             | Descripcion        | Fuente   | Recurso                                | Situacio        | Valor Inicial              | Valor<br>Operaciones | Valor Actual                               | Saldo por Utilizar                                 | Tipo Iden          |
| 2   | 117                                                  | 2017-01-03             | 2017-01-03                            | Generado          | 1208         | DIRECCION DE<br>INFRAESTRUCTURA Y<br>ENERGIA SOSTENIBLE -<br>DIES | C-0301-1000-3-                    | AUDITORIA          | Nación   | PRESTAMOS<br>DESTINACIÓN               | CSE             | 120.000.000.00             | 0.00                 | 120.000.000.00                             | 120,000,000,00                                     |                    |
| 3   | 217                                                  | 2017-01-05<br>00:00:00 | 2017-01-05                            | Con<br>Obligacion | 1305         | SUBDIRECCION<br>FINANCIERA - SF                                   | C-0301-1000-3-<br>0-0107          | FORTALECIMIENTO    | Nación   | PRESTAMOS<br>DESTINACIÓN<br>ESPECIFICA | CSF             | 65,464,594.00              | 0.00                 | 65,464,594.00                              | 55,166,800.00                                      | Cédula             |
| 4   | 317                                                  | 2017-01-05<br>00:00:00 | 2017-01-05<br>18:15:22                | Con<br>Obligacion | 1305         | SUBDIRECCION<br>FINANCIERA - SF                                   | C-0301-1000-3-<br>0-0107          | FORTALECIMIENTO    | Nación   | PRESTAMOS<br>DESTINACIÓN<br>ESPECIFICA | CSF             | 148,981,816.00             | 0.00                 | 148,981,816.00                             | 125,546,480.00                                     | Cédula             |
| 5   | 417                                                  | 2017-01-06             | 2017-01-06                            | Con               | 1208         | DIRECCION DE<br>INFRAESTRUCTURA Y<br>ENERGIA SOSTENIBLE -<br>DIES | C-0301-1000-3-                    | FORTALECIMIENTO    | Nación   | PRESTAMOS<br>DESTINACIÓN<br>ESPECIFICA | CSE             | 134.664.876.00             | 0.00                 | 134 664 876.00                             | 113.481.640.00                                     | Cédula             |
| 6   | 517                                                  | 2017-01-06<br>00:00:00 | 2017-01-06                            | Con<br>Obligacion | 1208         | DIRECCION DE<br>INFRAESTRUCTURA Y<br>ENERGIA SOSTENIBLE -<br>DIES | C-0301-1000-3-<br>0-0107          | FORTALECIMIENTO    | Nación   | PRESTAMOS<br>DESTINACIÓN<br>ESPECIFICA | CSF             | 45,527,306.00              | 0.00                 | 45,527,306.00                              | 38,365,700.00                                      | Cédula             |
| 7   | 617                                                  | 2017-01-06             | 2017-01-06                            | Con               | 1208         | DIRECCION DE<br>INFRAESTRUCTURA Y<br>ENERGIA SOSTENIBLE -<br>DIES | C-0301-1000-3-<br>0-0107          | FORTALECIMIENTO    | Nación   | PRESTAMOS<br>DESTINACIÓN<br>ESPECIFICA | CSF             | 100,239,988.00             | 0.00                 | 100,239,988.00                             | 84,471,900.00                                      | Cédula             |
| 8   | 717                                                  | 2017-01-06<br>00:00:00 | 2017-01-06<br>17:33:55                | Con<br>Obligacion | 1208         | DIRECCION DE<br>INFRAESTRUCTURA Y<br>ENERGIA SOSTENIBLE -<br>DIES | C-0301-1000-3-<br>0-0107          | FORTALECIMIENTO    | Nación   | PRESTAMOS<br>DESTINACIÓN<br>ESPECIFICA | CSF             | 86,903,160.00              | 0.00                 | 86,903,160.00                              | 73,233,000.00                                      | Cédula             |
|     |                                                      | Exporter (6)           | A                                     |                   |              | DIRECCION DE                                                      |                                   |                    |          | DRESTAMOS                              |                 |                            |                      |                                            |                                                    | •                  |
| Lis | ito                                                  | saportar (o)           | U                                     |                   |              |                                                                   |                                   |                    |          |                                        |                 |                            |                      |                                            |                                                    | + 100%             |

Las columnas que se pueden evidenciar en el archivo son:

Numero Documento: Corresponde al número consecutivo del compromiso

| Código: NA | Fecha: | 02-09-2024 |  | Versión: | 2.0 |  | Página: | 7 de 22 |
|------------|--------|------------|--|----------|-----|--|---------|---------|
|------------|--------|------------|--|----------|-----|--|---------|---------|

- **Fecha de Registro:** Corresponde a la fecha de registro del compromiso
- **Fecha de Creación:** Corresponde a la fecha de registro de creación
- **Estado:** Corresponde al estado del compromiso
- **Dependencia:** Corresponde a la dependencia de gasto del compromiso
- Dependencia Descripción: Corresponde al nombre de la dependencia de gasto del compromiso
- **4 Rubro:** Corresponde al rubro presupuestal del compromiso
- Descripción: Corresponde al nombre del rubro presupuestal del compromiso
- **Fuente:** Corresponde a la fuente del rubro presupuestal del compromiso
- Recurso: Corresponde al recurso del rubro presupuestal del compromiso
- **Situación:** Corresponde a la situación del rubro presupuestal del compromiso
- Valor Inicial: Corresponde al valor inicial del rubro presupuestal del compromiso
- Valor Operaciones: Corresponde al valor de operaciones del rubro presupuestal del compromiso
- Valor Actual: Corresponde al valor final del rubro presupuestal del compromiso
- Saldo por Utilizar: Corresponde al saldo por obligar del rubro presupuestal del compromiso
- Los campos Tipo Identificación, Identificación, Nombre Razón Social: Corresponde al tercero beneficiario del compromiso presupuestal
- Medio de Pago: Corresponde al medio de pago definido en el compromiso presupuestal
- Los campos Tipo Cuenta, Numero Cuenta, Estado Cuenta, Entidad NIT, Entidad Descripción: Corresponde a los datos de la cuenta bancaria del tercero beneficiario del compromiso presupuestal.

| Hacienda | GUIA PARA | GENERA | AR CONSULT | AS Y REPORTE<br>CA | PORTES FUENTE   |  |  |
|----------|-----------|--------|------------|--------------------|-----------------|--|--|
| Código:  | NA        | Fecha: | 02-09-2024 | Versión: 2.0       | Página: 8 de 22 |  |  |

- Los campos Solicitud CDP, Compromisos, Cuentas por Pagar, Obligaciones, Órdenes de Pago, Reintegros: Corresponden a los números consecutivos de los documentos asociados al compromiso presupuestal.
- Los campos Fecha Documento Soporte, Tipo Documento Soporte, Numero Documento Soporte, Observaciones: Corresponde a los datos administrativos y texto de Objeto registrado en el compromiso.

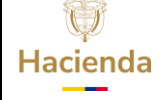

| Código: | NA    | Fecha:  | 02-09-2024 | Versión: | 2.0 | Página:  | 9 de 22 |
|---------|-------|---------|------------|----------|-----|----------|---------|
| ocalgei | 1.0.1 | 1 oonal | 02 00 2021 | 10101011 | 2.0 | i aginai | 0 00 11 |

#### 3. EJECUCION PRESUPUESTAL AGREGADA

**RUTA:** GESTION DE GASTOS (EPG) / Reportes / Ejecución / Ejecución Presupuestal Agregada

**Cómo conectarse:** El usuario debe ingresar por la Unidad Ejecutora o subunidad, es decir por donde se esté registrando la gestión.

#### Acciones:

| GESTION DE GASTOS (EPG)                                      | ~     |
|--------------------------------------------------------------|-------|
| Reportes                                                     |       |
| Ejecución                                                    |       |
| Ejecución Presupuestal.                                      |       |
| Ejecución Presupuestal Agregada                              |       |
| Ejecución Presupuestal por Unidad/Sub Unidad día Ant         | erior |
| Ejecución presupuestal Agregada con Usos por Objeto<br>Gasto | de    |
| Ejecución Presupuestal Detallada de Usos Presupuesta         | ales  |

| W<br>Hacienda | GUIA PARA | GENERA | AR CONSULT<br>ESPECIFIC | AS Y REPO<br>CA |     |         |          |
|---------------|-----------|--------|-------------------------|-----------------|-----|---------|----------|
| Código:       | NA        | Fecha: | 02-09-2024              | Versión:        | 2.0 | Página: | 10 de 22 |

| ual Institucional:                          |                                 |                |
|---------------------------------------------|---------------------------------|----------------|
|                                             |                                 |                |
| Unidad Ejecutora OSubUnidad Ejecutora       |                                 |                |
| lacciona la(s) Unidad(es) v/ó Subunidad(es) | Eieculoza(e)                    |                |
| incontra majo o manageo yro o abamanageo y  |                                 |                |
| Identificación Descrip                      | cion                            |                |
| 40 b.bl                                     | << No containe registros >>     | Página 1 de    |
| <u></u>                                     |                                 |                |
|                                             |                                 | Eliminar       |
|                                             |                                 |                |
| Ano:                                        | 2024                            |                |
| Mes:                                        | Enero V                         |                |
| Tipo Reporte:                               | Acumulado OEspecifico           |                |
| √igencia presupuestal:                      | Vigencia Actual                 |                |
| Nivel Normativo:                            | Decreto de Liquidación 🗸        |                |
| Posición del catálogo de gastos:            |                                 |                |
|                                             | Identificación Descripción      |                |
|                                             | << No contiene registros >>     |                |
|                                             | I440 >>I                        | Página 1 de 1  |
| Fuente de financiación:                     | Todas 🗸                         |                |
| Recursos Presupuestales:                    | ✓ Todos                         |                |
|                                             | Seleccione Descripción          |                |
|                                             | 10 - RECURSOS CORRIENTES        |                |
|                                             | 11 - OTROS RECURSOS DEL TESORO  | >              |
|                                             | 12 - RECURSOS PARA PRESERVAR L  | A SEGURIDAD DE |
|                                             | 13 - RECURSOS DEL CREDITO EXTER | RNO PREVIA AUT |
|                                             | 14 - PRESTAMOS DESTINACIÓN ESPE | ECIFICA        |
|                                             |                                 | Página 1 de l  |
| Tipo de situación de fondos:                | Todas 💙                         |                |
|                                             |                                 |                |

Seleccionar el nivel institucional sobre el cual desea ver el reporte; Unidad Ejecutora (muestra la información a nivel de entidad que hace parte del decreto de liquidación), o Subunidad (muestra la información a nivel de subunidad)

Hacer clic en lupa  $\bigcirc$  de búsqueda. El sistema abre la ventana "Buscar posiciones según la Función de Catalogo" al hacer clic nuevamente sobre la lupa  $\bigcirc$  de búsqueda, se pueden observar las Unidades Ejecutoras o Subunidades que el usuario tenga asignadas en el ámbito directivo.

| Hacienda | G  | UIA PARA GEN                                                                                                    | ERAR CONSUL<br>ESPECIF                          | TAS Y REPOR           | TES FUENTE       |
|----------|----|----------------------------------------------------------------------------------------------------|-------------------------------------------------|-----------------------|------------------|
| Código:  | NA | Fech                                                                                                    | na: 02-09-2024                                  | Versión: 2.0          | Página: 11 de 22 |
|          |    | SIIF - Buscar Posici<br>Función de catálogo<br>Catálogo<br>Identificación<br>Descripción<br>Seleccionar todo<br>02-13-00_AGENCI<br>02-14-00_AGENCI | Institucional Seleccione ANACIONAL INMOBILIARIA | VIRGILIO BARCO VARGA: |                  |

El sistema permite marcar la casilla "Seleccionar todo" para marcar todas las Unidades Ejecutoras o las Subunidades (Depende de la opción seleccionada en "Nivel Institucional")

Aceptar

Cancelar

02-14-01\_AGENCIA DE RENOVACION DEL TERRITORIO ART - GESTION
 02-14-02\_DIRECCIÓN DE SUSTITUCIÓN DE CULTIVOS DE USO ILÍCITO
 03-01-01\_DEPARTAMENTO NACIONAL DE PLANEACION - GESTION GEI

O3-01-01-000\_DNP GESTION GENERAL
 O3-01-01-001\_DNP LABORATORIO DE PAZ

| W<br>Hacienda |    | GUIA PARA | GENERA | AR CONSULT<br>ESPECIFI | AS Y REP<br>CA | ORTE | S FUEN  | ſE       |
|---------------|----|-----------|--------|------------------------|----------------|------|---------|----------|
| Código:       | NA |           | Fecha: | 02-09-2024             | Versión:       | 2.0  | Página: | 12 de 22 |

| Eurción de catálogo                                                                                                    | Institucional                                   |   |
|----------------------------------------------------------------------------------------------------|-------------------------------------------------|---|
| Catálogo                                                                                                    | Seleccione                                      | ~ |
|                                                                                                    |                                                 |   |
| Identificación                                                                                                    |                                                 |   |
| Descripción                                                                                                    |                                                 | Q |
| Seleccionar todo 🛛 🗸                                                                                                    | 2                                               |   |
| □ 🗹 01-01-01_SEN                                                                                                    | VADO DE LA REPUBLICA                            | * |
| 🖸 🗹 01-01-02_CAN                                                                                                    | MARA DE REPRESENTANTES                          | 1 |
| ☑ ☑ 01-01-03_CEN                                                                                                    | NTRO DE INVESTIGACIONES Y ALTOS ESTUDIOS LEG    |   |
| Image: Image: Image | ESIDENCIA DE LA REPUBLICA - GESTION GENERAL     |   |
|                                                                                                    | ENCIA PRESIDENCIAL DE COOPERACION INTERNACIO    |   |
| Image: Image: Image | ENCIA PRESIDENCIAL PARA LA ACCIÓN SOCIAL Y LA C |   |
|                                                                                                    | DAD NACIONAL PARA LA GESTION DEL RIESGO DE DI   | Ŧ |
| 4                                                                                                    | •                                               |   |
|                                                                                                    |                                                 |   |

Hacer clic en "Aceptar"

De regreso a la pantalla principal de la transacción, definir según corresponda los campos de "Año" y "Mes"

Seleccionar el "Tipo de Reporte" (El tipo "Acumulado", presenta la gestión acumulada al mes seleccionado. El tipo "Especifico" presenta la ejecución realizada en el mes seleccionado)

Seleccionar el "Nivel normativo" (El "Decreto de liquidación", muestra los rubros presupuestales a nivel de decreto que tenga la o las entidades seleccionadas El "Desagregado", muestra los rubros desagregados que tanga la o las entidades seleccionadas).

En el campo "Posición de catálogo de gastos", no seleccionar; El sistema muestra TODOS los rubros según el nivel normativo seleccionado.

| Ų2       |
|----------|
| Hacienda |

| Código:         NA         Fecha:         02-09-2024         Versión:         2.0         Página:         13 de 23 | Código: | NA | Fecha: | 02-09-2024 | Versión: | 2.0 | Página: | 13 de 22 |
|----------------------------------------------------------------------------------------------------|---------|----|--------|------------|----------|-----|---------|----------|
|----------------------------------------------------------------------------------------------------|---------|----|--------|------------|----------|-----|---------|----------|

No definir los demás campos. Hacer clic en "Ver Reporte"

El sistema abre en una ventana emergente un reporte como el siguiente:

| I4 < 1      | de 2 ~                 | U © 100%             |      | ~    | 1          | 8   |             | ₿          |          |                 | Bk            | iscar   Sigui | iente |     |                                                                                                    |                       |                 |               |                       |
|-------------|------------------------|----------------------|------|------|------------|-----|-------------|------------|----------|-----------------|---------------|---------------|-------|-----|----------------------------------------------------------------------------------------------------|-----------------------|-----------------|---------------|-----------------------|
| Año Fiscal: | 2024                   |                      |      |      |            |     |             |            |          |                 |               |               |       |     |                                                                                                    |                       |                 |               |                       |
| Vigencia:   | Actual                 |                      |      |      |            |     |             |            |          |                 |               |               |       |     |                                                                                                    |                       |                 |               |                       |
| Periodo:    | Enero-Enero            |                      |      |      |            |     |             |            |          |                 |               |               |       |     |                                                                                                    |                       |                 |               |                       |
| UEJ         | NOMBRE UEJ             | RUBRO                | TIPO | ста  | SUB<br>CTA | OBJ | ORD         | SOR<br>ORD | ITE<br>M | SUB<br>ITE<br>M | SUB<br>ITEM 2 | FUENTE        | REC   | SIT | DESCRIPCION                                                                                                    | APR. INICIAL          | APR. ADICIONADA | APR. REDUCIDA | APR. VIGENTE          |
| 01-01-01    | SENADO DE LA REPUBLICA | A-01-01-01           | A    | 01   | 01         | 01  |             |            |          |                 |               | Nación        | 10    | CSF | SALARIO                                                                                                    | \$ 182.306.000.000,00 | \$ 0,00         | \$ 0,00       | \$ 182.306.000.000,00 |
| 01-01-01    | SENADO DE LA REPUBLICA | A-01-01-02           | A    | 01   | 01         | 02  |             |            |          |                 |               | Nación        | 10    | CSF | CONTRIBUCIONES INHERENTES A<br>LA NÓMINA                                                                                                    | \$ 62.285.000.000,00  | \$ 0,00         | \$ 0,00       | \$ 62.285.000.000,00  |
| 01-01-01    | SENADO DE LA REPUBLICA | A-01-01-03           | A    | 01   | 01         | 03  |             |            |          |                 |               | Nación        | 10    | CSF | REMUNERACIONES NO<br>CONSTITUTIVAS DE FACTOR<br>SALARIAL                                                                                                    | \$ 12.775.000.000,00  | \$ 0,00         | \$ 0,00       | \$12.775.000.000,00   |
| 01-01-01    | SENADO DE LA REPUBLICA | A-02                 | A    | 02   |            |     |             |            |          |                 |               | Nación        | 10    | CSF | ADQUISICIÓN DE BIENES Y<br>SERVICIOS                                                                                                    | \$ 57.553.000.000,00  | \$ 0,00         | \$ 0,00       | \$ 57.553.000.000,00  |
| 01-01-01    | SENADO DE LA REPUBLICA | A-03-02-02           | ٨    | 03   | 02         | 02  |             |            |          |                 |               | Nación        | 10    | CSF | A ORGANIZACIONES<br>INTERNACIONALES                                                                                                    | \$ 524.000.000,00     | \$ 0,00         | \$ 0,00       | \$ 524.000.000,00     |
| 01-01-01    | SENADO DE LA REPUBLICA | A-03-03-01-999       | A    | 03   | 03         | 01  | 999         |            |          |                 |               | Nación        | 10    | CSF | OTRAS TRANSFERENCIAS -<br>DISTRIBUCIÓN PREVIO CONCEPTO<br>DGPPN                                                                                                    | \$ 53.763.000.000,00  | \$ 0,00         | \$ 0,00       | \$ 53.763.000.000,00  |
| 01-01-01    | SENADO DE LA REPUBLICA | A-03-03-04-073       | А    | 03   | 63         | 04  | 073         |            |          |                 |               | Nación        | 10    | CSF | OPERACIÓN Y FUNCIONAMIENTO<br>DEL CENTRO DE ALTOS ESTUDIOS<br>LEGISLATIVOS JORGE AURELIO<br>IRAGORRI HORMAZA (CAEL),<br>CREADO POR EL ARTÍCULO 6º DE LA<br>LEY 2165 DE 2021 | \$ 10.000.000.000,00  | \$ 0,00         | \$ 0,00       | \$ 10.000.000.000,00  |
| 01-01-01    | SENADO DE LA REPUBLICA | A-03-04-02-012       | A    | 03   | 64         | 02  | 012         |            |          |                 |               | Nación        | 10    | CSF | INCAPACIDADES Y LICENCIAS DE<br>MATERNIDAD Y PATERNIDAD (NO<br>DE PENSIONES)                                                                                                | \$ 628.000.000,00     | \$ 0,00         | \$ 0,00       | \$ 628.000.000,00     |
| 01-01-01    | SENADO DE LA REPUBLICA | A-08-01              | ٨    | 08   | 01         |     |             |            |          |                 |               | Nación        | 10    | CSF | IMPUESTOS                                                                                                    | \$ 445.000.000,00     | \$ 0,00         | \$ 0,00       | \$ 445.000.000,00     |
| 01-01-01    | SENADO DE LA REPUBLICA | A-08-04-01           | A    | 08   | 04         | 01  |             |            |          |                 |               | Nación        | 0     | SSF | CUOTA DE FISCALIZACIÓN Y<br>AUDITAJE                                                                                                    | \$ 980.000.000,00     | \$ 0,00         | \$ 0,00       | \$ 980.000.000,00     |
| 01-01-01    | SENADO DE LA REPUBLICA | B-10-01-03           | в    | 10   | 01         | 03  |             |            |          |                 |               | Nación        | п     | SSF | OTRAS CUENTAS POR PAGAR                                                                                                    | \$ 1.106.000.000,00   | \$ 0,00         | \$ 0,00       | \$ 1.106.000.000,00   |
| 01-01-01    | SENADO DE LA REPUBLICA | C-0101-1000-4-53105C | c    | 0101 | 1000       | 4   | \$3105<br>C |            |          |                 |               | Nación        | n     | CSF | 5. CONVERGENCIA REGIONAL / C.<br>CALIDAD, EFECTIVIDAD,<br>TRANSPARENCIA Y COHERENCIA DE<br>LAS NORMAS                                                                       | \$ 2.000.000.000,00   | \$ 0,00         | \$ 0,00       | \$ 2.000.000.000,00   |

| 4 < | 1 | de            | 2~ >   | ÞI  | Ö   | ©                                                                                                    |                         | 5               | Buscar   Siguiente |                       |                      |                      |                       |                      |                      |                      |                      |
|-----|---|---------------|--------|-----|-----|----------------------------------------------------------------------------------------------------|-------------------------|-----------------|--------------------|-----------------------|----------------------|----------------------|-----------------------|----------------------|----------------------|----------------------|----------------------|
|     |   |               |        |     |     |                                                                                                    |                         |                 |                    |                       |                      |                      |                       |                      |                      |                      |                      |
|     |   | SUB<br>ITEM 2 | FUENTE | REC | SIT | DESCRIPCION                                                                                                    | APR. INICIAL            | APR. ADICIONADA | APR. REDUCIDA      | APR. VIGENTE          | APR BLOQUEADA        | CDP                  | APR. DISPONIBLE       | COMPROMISO           | OBLIGACION           | ORDEN PAGO           | PAGOS                |
|     |   |               | Nación | 10  | CSF | SALARIO                                                                                                    | \$ 182.306.000.000,00   | \$ 0,00         | \$ 0,00            | \$ 182,306,000,000,00 | \$ 0,00              | \$ 11,309,395,266,00 | \$ 170.996.604.734,00 | \$11.309.395.266,00  | \$ 11.309.395.266,00 | \$ 11.309.395.266,00 | \$ 11.309.395.266,00 |
|     |   |               | Nación | 10  | CSF | CONTRIBUCIONES INHERENTES A<br>LA NÓMINA                                                                                                    | \$ 62.283.003.000,00    | \$ 0,00         | \$ 8,00            | \$ 62 283 000.000,00  | \$ 0,00              | \$ 4.428.737.659,00  | \$ 57,856,262,341,00  | \$ 4.428.737.659,00  | \$ 4.428.737.659,00  | \$ 4.428.737.639,00  | \$ 4.428.737.639,00  |
|     |   |               | Nación | 10  | CSF | REMUNERACIONES NO<br>CONSTITUTIVAS DE FACTOR<br>SALARIAL                                                                                                    | \$ 12.775.000.000,00    | \$ 0,00         | \$ 0,00            | \$ 12.775.000.000,00  | \$ 0,00              | \$ 284,426,584,00    | \$ 12,490,573,416,00  | \$ 234,426,584,00    | \$ 284,426.584,00    | \$ 284.426.584,00    | \$ 284,426,584,00    |
|     |   |               | Nación | 10  | CSF | ADQUISICIÓN DE BIENES Y<br>SERVICIOS                                                                                                    | \$ 57.553.003.000,00    | \$ 0,00         | \$ 8,00            | \$ 57.553.000.000,00  | \$ 0,00              | \$ 46.768.678.432,17 | \$ 10.792.329.567,83  | \$ 36.089.900.907,14 | \$ 1.380.964.652,00  | \$1.325.684.652,00   | \$ 699.692.495,00    |
|     |   |               | Nación | 10  | CSF | A ORGANIZACIONES<br>INTERNACIONALES                                                                                                    | \$ 524,000,000,00       | \$ 0,00         | \$ 0,00            | \$ 524,000,000,00     | \$ 0,00              | \$ 0,00              | \$ 524,000,000,00     | \$ 0,00              | \$ 0,00              | \$ 0,00              | \$ 0,00              |
|     |   |               | Nación | 10  | CSF | OTRAS TRANSFERENCIAS -<br>DISTRIBUCIÓN PREVIO CONCEPTO<br>DOPPN                                                                                                    | \$ 53.763.003.000,00    | \$ 0,00         | \$ 8,00            | \$ 53.763.000.000,00  | \$ 53,763,000,000,00 | \$ 0,00              | \$ 0,00               | \$ 0,00              | \$ 0,00              | \$ 0,00              | \$ 0,00              |
|     |   |               | Nación | 10  | CSF | OPERACIÓN Y FUNCIONAMIENTO<br>DEL CENTRO DE ALTOS ESTUDIOS<br>LIGISLATIVOS SORGE ALTRELIO<br>IRAGORRI HORMAZA (CAFL),<br>CREADO POR EL ARTICULO 8º DE LA<br>LEY 2165 DE 2021 | \$ 10.000.000.000.00    | \$ 0,00         | \$ 0,00            | \$10,000,000,000,00   | \$ 0,00              | \$ 1.008.000.000,00  | \$ 9,000,000,000,00   | \$ 0,00              | \$ 0,00              | \$ 0,00              | \$ 0,00              |
|     |   |               | Nación | 10  | CSF | INCAPACIDADES Y LICENCIAS DE<br>MATERNIDAD Y PATERNIDAD (NO<br>DE PENSIONES)                                                                                                 | \$ 628,000,000,00       | \$ 0,00         | \$ 0,00            | \$ 628,000,000,00     | \$ 0,00              | \$ 29.581.853,00     | \$ 598.418.147,00     | \$ 29.581.853,00     | \$ 25.985.853,00     | \$ 25.985.853,00     | \$ 25.985.853,00     |
|     |   |               | Nación | 10  | CSF | IMPLESTOS                                                                                                    | \$ 445,000,000,00       | \$ 0,00         | \$ 0,00            | \$ 445,000,000,00     | \$ 0,00              | \$ 0,00              | \$ 445,000,000,00     | \$ 0,00              | \$ 0,00              | \$ 0,00              | \$ 0,00              |
|     |   |               | Nación | н   | 557 | CUOTA DE FISCALIZACIÓN Y<br>AUDITAJE                                                                                                    | \$ 980.000.000,00       | \$ 0,00         | \$ 0,00            | \$ 990.000.000,00     | \$ 0,00              | \$ 0,00              | \$ 980.000.000,00     | \$ 0,00              | \$ 0,00              | \$ 0,00              | \$ 0,00              |
|     |   |               | Nación |     | 55F | OTRAS CUENTAS POR PAGAR                                                                                                    | \$ 1.106.000.000,00     | \$ 0,00         | \$ 0,00            | \$ 1.106.000.000,00   | \$ 0,00              | \$ 0,00              | \$ 1.106.000.000,00   | \$ 0,00              | \$ 0,00              | \$ 0,00              | \$ 0,00              |
|     |   |               | Nación | н.  | CSF | S. CONVERGENCIA REGIONAL / C.<br>CALIDAD, EFECTIVIDAD,<br>TRANSPARENCIA Y COHERENCIA DE<br>LAS NOEMAS                                                                        | \$ 2.000.000.000,000,00 | \$ 0,00         | \$ 0,00            | \$ 2,000,000,000,000  | \$ 0,00              | \$ 145.400.162,00    | \$1,854,599,838,00    | \$145.400.162,00     | \$ 0,00              | \$ 0,00              | \$ 0,00              |
|     |   |               |        |     |     | 5. CONVERGENCIA REGIONAL / B.                                                                                                    |                         |                 |                    |                       |                      |                      |                       |                      |                      |                      |                      |

Con los iconos de la parte superior izquierda el usuario puede navegar hacia la siguiente, anterior, primera y ultima pagina

| I٩ | < | 1 | de 2 ~ | > | ÞI |  |
|----|---|---|--------|---|----|--|
| -  |   |   |        |   |    |  |

Imprimir o exportar en cualquiera de los formatos establecidos

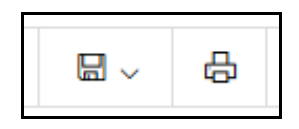

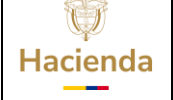

Versión: 2.0

Código:

NA

Fecha: 02-09-2024

Página: 14 de 22

# 4. PAGOS CON RECURSOS DE DESTINACION ESPECÍFICA

**RUTA:** SISTEMA DE CUENTA UNICA NACIONAL (CUN) / Reportes / Pagos / Reporte De Pagos De Destinación Específica

**Cómo conectarse:** El usuario debe ingresar por la Unidad Ejecutora o subunidad, es decir por donde se esté registrando la gestión.

#### Acciones:

| SISTEMA DE CUENTA UNICA NACIONAL (CUN)     |  |
|--------------------------------------------|--|
| Reportes                                   |  |
| Pagos                                      |  |
| Reporte de Pagos de Destinación Especifica |  |
|                                            |  |

Seleccionar la posición del catálogo institucional

| Pagos con re          | Pagos con recurso de destinación específica |                                                |  |  |  |  |  |  |
|-----------------------|---------------------------------------------|------------------------------------------------|--|--|--|--|--|--|
| Posición del Catálogo | ) Institucional que Generó                  | la Orden de Pago:                              |  |  |  |  |  |  |
| Seleccione            | Identificación                              | Descripción                                    |  |  |  |  |  |  |
|                       | 03-01-01-041                                | DNP ESTRATEGIAS DE LA POLITICA LOGISTICA NACIO |  |  |  |  |  |  |
| 4 4 []                |                                             | Pagina 1 de 1                                  |  |  |  |  |  |  |
| Número de Orden d     | de Pago                                     |                                                |  |  |  |  |  |  |
| Fecha de Pago Ord     | len de Pago                                 | Fecha Inicio                                   |  |  |  |  |  |  |
| Número Documento      | o Destinación Específica                    | a                                              |  |  |  |  |  |  |
| Cuenta Bancaria O     | rigen                                       |                                                |  |  |  |  |  |  |
|                       |                                             | Ver Benette Limpian Cancelar                   |  |  |  |  |  |  |
|                       |                                             | ver Reporte Limpiar Cancelar                   |  |  |  |  |  |  |

| Hacienda | GUIA PARA | GENERA | AR CONSULTA<br>ESPECIFIC | AS Y REPORTE:<br>CA | S FUENTE                |
|----------|-----------|--------|--------------------------|---------------------|-------------------------|
| Código:  | NA        | Fecha: | 02-09-2024               | Versión: 2.0        | <b>Página:</b> 15 de 22 |

Definir los campos correspondientes a "Fecha de Pago Orden de Pago" (Fecha inicio y fecha fin). El rango de fechas no debe no debe ser superior a tres (3) meses. Los demás campos no son de carácter obligatorio, puede definirlos si desea un reporte de forma más específica.

Hacer clic en "Ver Reporte"

El sistema abre una ventana emergente con un reporte como el siguiente

| ⊲ <b>&lt;</b> 1                                               | de 3               | > >                                                           | I C                             | )                          | 100%                                  | ~                                       |                         | ß                           |                 | Buscar                       | Siguiente                                             |                             |
|---------------------------------------------------------------|--------------------|---------------------------------------------------------------|---------------------------------|----------------------------|---------------------------------------|-----------------------------------------|-------------------------|-----------------------------|-----------------|------------------------------|-------------------------------------------------------|-----------------------------|
| CI                                                            |                    | Pa                                                            | gos co                          | n recurso de<br>específica | destinaci                             | ón                                      | Usuario<br>Solicitante: |                             | becastan        | becastan                     | becastan                                              |                             |
|                                                               | Nac                | ίÓΠ                                                           |                                 |                            |                                       |                                         | Ejecutora S             | olicitante:                 | 03-01-01-041    | DNP ESTF<br>LOGISTIC         | RATEGIAS DE L/<br>A NACIONAL                          | POLITICA                    |
|                                                               |                    |                                                               |                                 |                            |                                       |                                         | Fecha y Ho<br>Sistema:  | ra                          | 2024-10-24-4:12 | p. m.                        |                                                       |                             |
| Entidad financier                                             | a:                 | Banco República                                               |                                 |                            |                                       | Cuenta banc                             | aria:                   | 51498582                    | Moneda:         | DOLARES                      |                                                       |                             |
| Nombre de la cu                                               | enta:              | DTN-BID 3130 P<br>POLICIA NAL. LO                             | ROG. APO                        | YO A LA IMPLEMENT          | T DE LA                               | Número docu                             | imento desti            | nación Especi               | fica:           | 414                          |                                                       |                             |
| Fecha de pago d                                               | e la orden d       | e pago:                                                       | Desde:                          | 2017-01-01                 | Hasta:                                | 2017-03-01                              |                         |                             |                 |                              |                                                       |                             |
| Fecha extracto a                                              | c                  | 2017-03-01                                                    | Saldo del                       | extracto:                  | 78.211,44                             |                                         |                         |                             |                 |                              |                                                       |                             |
| Posición del<br>catálogo<br>institucional que<br>generó la OP | Benefi             | ciario de Pago                                                | Número<br>del<br>Compromi<br>so | Valor COP<br>Compromiso    | Código de<br>Moneda del<br>Compromiso | Fecha de<br>pago de la<br>orden de pago | Orden de<br>pago No.    | Valor<br>monetizado<br>pago | Tasa de Cambio  | Valor bruto<br>pagado en COP | Posición del<br>catálogo<br>presupuestal de<br>gastos | Código Bienes/<br>Servicios |
|                                                               | Identificació<br>n | Descripción                                                   | 1                               |                            |                                       |                                         |                         |                             |                 |                              |                                                       |                             |
| 03-01-01-041                                                  | 900884399          | UT SOFT IG                                                    | 6516                            | 30.000.000,00              | Pesos                                 | 2017-01-20                              | 6517217                 | 10.210,19                   | 2938,24         | 30.000.000,00                | C-520-1000-139-<br>0-0102                             |                             |
| 03-01-01-041                                                  | 800220410          | IVARSSON Y<br>ASOCIADOS<br>LTDA                               | 4516                            | 219.619.320,00             | Pesos                                 | 2017-01-20                              | 6523217                 | 29.898,08                   | 2938,24         | 87.847.728,00                | C-520-1000-139-<br>0-0103                             |                             |
| 03-01-01-041                                                  | 900483711          | IDOM<br>CONSULTING,<br>ENGINEERING,<br>ARCHITECTURE<br>S.A.U. | 416                             | 1.115.610.048,00           | Pesos                                 | 2017-01-20                              | 6528117                 | 138.654,43                  | 2938,24         | 407.400.000,00               | C-520-1000-139-<br>0-0102                             |                             |
| 03-01-01-041                                                  | 27115193           | ROSALBINA<br>TREJOS<br>MONCAYO                                | 116                             | 143.829.945,00             | Pesos                                 | 2017-01-23                              | 6962917                 | 2.081,52                    | 2927,91         | 6.094.489,00                 | C-520-1000-139-<br>0-0107                             |                             |

Con los iconos de la parte superior izquierda el usuario puede navegar hacia la siguiente, anterior, primera y última pagina

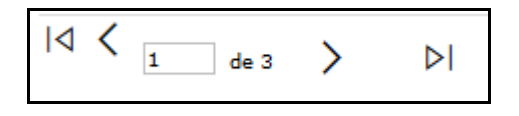

Imprimir o exportar en cualquiera de los formatos establecidos

| Ų        |
|----------|
| Hacienda |
|          |

Versión: 2.0

|--|

NA

Fecha: 02-09-2024

Página: 16 de 22

# 5. MOVIMIENTOS CUENTAS BANCARIAS

**RUTA:** SISTEMA DE CUENTA UNICA NACIONAL (CUN) / Reportes / Recaudos / Movimientos cuentas bancarias

**Cómo conectarse:** El usuario debe ingresar por la Unidad Ejecutora o subunidad, es decir por donde se esté registrando la gestión.

# Acciones:

| SISTEMA DE CUENTA UNICA NACIONAL (CUN) | < |
|----------------------------------------|---|
| Reportes                               | ~ |
| Recaudos                               | ~ |
| Movimientos cuentas bancarias          |   |

Seleccionar la unidad o subunidad ejecutora

| lovimientos cuentas bancarias |                                                             |                   |  |  |  |  |  |  |
|-------------------------------|-------------------------------------------------------------|-------------------|--|--|--|--|--|--|
| Subunidad Ejecutor            | a                                                           |                   |  |  |  |  |  |  |
| Identificacion                | Descripcion                                                 |                   |  |  |  |  |  |  |
| 03-01-01-041                  | DNP ESTRATEGIAS DE LA POLITICA LOGISTICA NACIONAL           |                   |  |  |  |  |  |  |
| 17-16-00-002                  | RESTITUCION DE TIERRAS DONACION ASDI                        |                   |  |  |  |  |  |  |
| 16-01-01-M11                  | POLICIA METROPOLITANA DE SANTA MARTA                        |                   |  |  |  |  |  |  |
| 12-08-00-422                  | COMPLEJO CARCELARIO Y PENITENCIARIO METROPOLITANO DE CUCUTA |                   |  |  |  |  |  |  |
| H4                            | <b>&gt; &gt; </b>                                           | Página 493 de 678 |  |  |  |  |  |  |

Definir la naturaleza jurídica de la entidad financiera (el sistema tiene predeterminada la opción de "Persona Jurídica Nacional" pero también se puede seleccionar "Persona Jurídica Extranjera" o "Todas") y seleccionar la entidad financiera

| Hacienda | GUIA PARA GENERAR CONSULTAS Y REPORTES FUENTE<br>ESPECIFICA |        |            |              |         |          |  |  |
|----------|-------------------------------------------------------------|--------|------------|--------------|---------|----------|--|--|
| Código:  | NA                                                          | Fecha: | 02-09-2024 | Versión: 2.0 | Página: | 17 de 22 |  |  |

| Entidad Financiera  |                     |                                |                |
|---------------------|---------------------|--------------------------------|----------------|
| Naturaleza jurídica | Persona Juridica Na | acional 🗸                      |                |
|                     |                     |                                |                |
| Seleccione          | Documento           | Razon Social                   |                |
|                     | 832006193           | Tercero Juridico Prueba 223330 |                |
|                     | 860002964           | BANCO PRUEBA 169               |                |
|                     | 860003020           | BANCO PRUEBA 177               |                |
|                     | 860005216           | Banco República                |                |
|                     |                     |                                |                |
|                     | T F FI              |                                | Página 4 de 16 |

Digitar el numero de la cuenta bancaria, y el rango de fecha del extracto (el rango de fechas no puede ser superior a 6 meses). Seguidamente hacer clic en **"Ver Reporte"** 

| Número de cuenta * 51498582<br>Fecha del extracto * |                              |
|-----------------------------------------------------|------------------------------|
| Fecha Inicio 2017-01-01 👻 Fecha Fin 2017-06-01 💌    |                              |
|                                                     | Ver Reporte Limpiar Cancelar |

El sistema presenta un reporte como el siguiente

| Þ   | < 1                    | de 1                  | > >         | Ü      | €<br>100                       | % 🗸                                                           |                               |                                     | 5                          |                       | Busca                                  | r   Siguiente                                                                                     | 2            |                                                 |                          |                               |                         |                        |                            |                     |
|-----|------------------------|-----------------------|-------------|--------|--------------------------------|---------------------------------------------------------------|-------------------------------|-------------------------------------|----------------------------|-----------------------|----------------------------------------|---------------------------------------------------------------------------------------------------|--------------|-------------------------------------------------|--------------------------|-------------------------------|-------------------------|------------------------|----------------------------|---------------------|
|     |                        |                       |             |        |                                | Mov                                                           | Movimientos cuentas bancarias |                                     |                            |                       |                                        |                                                                                                   | Usuari       | Usuario Solicitante: becastan becastan becastan |                          |                               |                         |                        |                            |                     |
|     |                        |                       |             |        |                                |                                                               |                               |                                     |                            |                       | Unidad<br>Solicita                     | Unidad ó Subunidad Ejecutora 03-01-01-041 DNP ESTRATEGIAS DE LA POL<br>Solicitante: LOGISTICA NAC |              |                                                 |                          | E LA POLITICA<br>ICA NACIONAL |                         |                        |                            |                     |
|     |                        |                       |             |        |                                |                                                               |                               |                                     |                            |                       | Fecha                                  | y Hora Sistema                                                                                    | c            |                                                 |                          | 2024-                         | 10-24-4:32 p. m.        |                        |                            |                     |
|     |                        |                       |             | Decil  | N                              |                                                               |                               | Questo D                            |                            |                       |                                        |                                                                                                   | E 4 400 E 00 |                                                 |                          |                               |                         |                        |                            |                     |
| En  | tudad financie         | ra                    | Banco       | Reput  | lica                           |                                                               |                               | Cuenta E                            | ancaria                    |                       |                                        |                                                                                                   | 01496062     |                                                 |                          |                               |                         |                        |                            |                     |
| No  | ombre de la cu         | Jenta                 | Cuent       | a 8134 | 58                             |                                                               |                               | Saldo Inir                          | cial                       |                       |                                        | e                                                                                                 | 21.799,04    |                                                 |                          |                               |                         |                        |                            |                     |
| Tip | po de cuenta t         | bancaria              | Corrie      | nte    |                                |                                                               |                               | Total Mov                           | vimientos (                | Crédito               |                                        | 7                                                                                                 | 39.657,29    | (pesos): 2.20                                   | 2.906.027,21             |                               |                         |                        |                            |                     |
| Tip | oo de moneda           |                       | DOLA        | RES    |                                |                                                               |                               | Total Mov                           | vimientos (                | Débito                |                                        | 7                                                                                                 | 15.412,20    | (pesos): 2.08                                   | 2.166.456,39             |                               |                         |                        |                            |                     |
| Fu  | iente de Finar         | nciación              | Nació       | n      |                                |                                                               |                               | Saldo Fin                           | al                         |                       |                                        | e                                                                                                 | 46.044,13    |                                                 |                          |                               |                         |                        |                            |                     |
| Sit | tuación de fon         | ndos                  | CSF         |        |                                |                                                               |                               | Estado de la cuenta Cancelada       |                            |                       |                                        |                                                                                                   |              |                                                 |                          |                               |                         |                        |                            |                     |
| Me  | ovimiento ban          | cario                 | Desde       | e 1/   | 01/2017 Hasta:                 | 1/06/2017                                                     |                               |                                     |                            |                       |                                        |                                                                                                   |              |                                                 |                          |                               |                         |                        |                            |                     |
| _   |                        |                       |             |        |                                |                                                               |                               |                                     |                            |                       |                                        |                                                                                                   |              |                                                 |                          |                               |                         |                        |                            |                     |
|     |                        | ŧ                     | ÷           |        |                                | ÷                                                             | ŧ                             |                                     | ÷                          |                       |                                        |                                                                                                   |              |                                                 | ÷                        | ÷                             | ŧ                       |                        |                            |                     |
|     | Número de<br>Operación | Fecha de<br>operación | Fecha valor | Cond   | epto de movimiento<br>bancario | Valor del<br>movimiento en<br>moneda de la<br>cuenta bancaria | TRM                           | Valor del<br>movimiento en<br>pesos | Tipo de<br>mov<br>bancarlo | Señal de<br>reversión | Código de<br>Referencia<br>Único [CRU] | Código del<br>tercero que<br>genera el<br>recaudo                                                 | Enlidad      | beneficiaria del<br>recaudo                     | Estado del<br>movimiento | Código<br>de la<br>oficina    | Nombre de la<br>oficina | Nombre de<br>la cludad | Número de<br>Cuenta Debito | Detalle del Recaudo |
|     |                        |                       |             | Cod    | Descripción                    |                                                               |                               |                                     |                            |                       |                                        |                                                                                                   | ld           | Entidad                                         |                          |                               |                         |                        |                            |                     |
|     |                        | 2017-01-20            | 2017-01-20  | 7      | ND TRASLADO DE<br>FONDOS       | 202.943,84                                                    | 2.938,24                      | 596.297.708,44                      | D                          |                       | 0                                      |                                                                                                   |              |                                                 | Homologado               |                               |                         |                        |                            |                     |
|     |                        | 2017-01-23            | 2017-01-23  | 7      | ND TRASLADO DE<br>FONDOS       | 16.422,22                                                     | 2.927,91                      | 48.082.782,16                       | D                          |                       | 0                                      |                                                                                                   |              |                                                 | Homologado               |                               |                         |                        |                            |                     |
|     |                        | 2017-01-24            | 2017-01-24  | 7      | ND TRASLADO DE<br>FONDOS       | 182.676,49                                                    | 2.908,53                      | 531.320.051,46                      | D                          |                       | 0                                      |                                                                                                   |              |                                                 | Homologado               |                               |                         |                        |                            |                     |
|     |                        | 2017-02-03            | 2017-02-03  | 7      | ND TRASLADO DE<br>FONDOS       | 41.505,96                                                     | 2.882,20                      | 119.628.477,91                      | D                          |                       | 0                                      |                                                                                                   |              |                                                 | Homologado               |                               |                         |                        |                            |                     |
|     |                        | 2017-02-06            | 2017-02-06  | 7      | ND TRASLADO DE<br>FONDOS       | 112.604,95                                                    | 2.855,80                      | 321.577.216,21                      | D                          |                       | 0                                      |                                                                                                   |              |                                                 | Homologado               |                               |                         |                        |                            |                     |
|     |                        | 2017-02-07            | 2017-02-07  | 7      | ND TRASLADO DE<br>FONDOS       | 8.852,48                                                      | 2.853,99                      | 25.264.889,40                       | D                          |                       | 0                                      |                                                                                                   |              |                                                 | Homologado               |                               |                         |                        |                            |                     |
|     |                        | 2017-02-13            | 2017-02-13  | 7      | ND TRASLADO DE<br>FONDOS       | 88,63                                                         | 2.851,98                      | 252.770,99                          | D                          |                       | 0                                      |                                                                                                   |              |                                                 | Homologado               |                               |                         |                        |                            |                     |
|     |                        | 2017-02-17            | 2017-02-17  | 7      | ND TRASLADO DE<br>FONDOS       | 2.207,08                                                      | 2.875,68                      | 6.346.855,81                        | D                          |                       | 0                                      |                                                                                                   |              |                                                 | Homologado               |                               |                         |                        |                            |                     |
|     |                        | 2017-02-20            | 2017-02-20  | 7      | ND TRASLADO DE<br>FONDOS       | 271,29                                                        | 2.902,81                      | 787.503,32                          | D                          |                       | 0                                      |                                                                                                   |              |                                                 | Homologado               |                               |                         |                        |                            |                     |

| Ų        |
|----------|
| Hacienda |
|          |

| Código: | NA | Fecha: | 02-09-2024 | Versión: | 2.0 | Página: | 18 de 22 |
|---------|----|--------|------------|----------|-----|---------|----------|
|         |    |        |            |          |     |         | -        |

### 6. CONSULTAS-SALDOS Y MOVIMIENTOS

**RUTA:** CONTABILIDAD (CON) / Consultas / Saldos Contables Por Subunidad / Saldos Y Movimientos Por Subunidad

#### Acciones:

| CONTABILIDAD (CON)                                      | <     |
|---------------------------------------------------------|-------|
| Consultas                                               |       |
| Saldos Contables Por Subunidad                          | ~     |
| Saldos y Movimientos Por Subunidad                      |       |
| Saldos y Movimientos Auxiliar Por Código Contable Subur | nidad |
| Saldos y Movimientos Por Código Contable Subunidad      |       |

Registrar la "Fecha Inicial" y la "Fecha Final" del periodo que desea consultar. Seguidamente hacer clic en **"Aceptar"** 

| CONSULTA LIBRO MAN<br>MOVIMIENTOS POR P                     | Yor de Saldos y<br>Ci     |
|-------------------------------------------------------------|---------------------------|
| Fecha Inicial<br>2023-01-01<br>Libro Mayor Antes del Cierre | Fecha Final<br>2023-12-31 |
|                                                             | Aceptar                   |

El sistema abre la ventana "Consulta Saldos y Movimientos por PCI" en la cual presenta un reporte como el siguiente

| Hacienda | GUIA PARA                                  | GENER  | AR CONSUL <sup>®</sup><br>ESPECIF | TAS Y REP<br>ICA | ORTE | S FUENT | E        |
|----------|--------------------------------------------|--------|-----------------------------------|------------------|------|---------|----------|
| Código:  | NA                                         | Fecha: | 02-09-2024                        | Versión:         | 2.0  | Página: | 19 de 22 |
| SIIF - S | istema integrado de información financiera | 1      |                                   |                  |      |         | ×        |

| Consulta Saldo   | s y Movimientos por PCI                                                                                             |                 |              |                             |                        |                      |  |  |  |
|------------------|----------------------------------------------------------------------------------------------------|-----------------|--------------|-----------------------------|------------------------|----------------------|--|--|--|
| Codigo PCI       |                                                                                                    |                 | 13-01-01-000 |                             |                        |                      |  |  |  |
| Descripcion PC   | 1                                                                                                    | 1               | MHCP GE      | STION GENERAL               |                        |                      |  |  |  |
| Fecha            |                                                                                                    | 2               | 2024-10-2    | 4                           |                        |                      |  |  |  |
| Fecha Inicial Pe | eriodo Inicial                                                                                                    | 2               | 2023-01-0    | 1                           |                        |                      |  |  |  |
| Fecha Final Per  | riodo Final                                                                                                    | 2               | 2023-12-3    | 1                           |                        |                      |  |  |  |
| XLS              | <b>▼</b>                                                                                                    |                 |              |                             |                        |                      |  |  |  |
| Codigo           | Descripcion                                                                                                    | Saldo Inicial   |              | Movimientos Debito          | Movimientos Credito    | Saldo Final          |  |  |  |
| 1                | ACTIVOS                                                                                                    | 117.810.124.909 | 9.557,36     | 113.973.353.460.552,55      | 125.184.353.032.602,11 | 106.599.125.337.507, |  |  |  |
| 1.1              | EFECTIVO Y EQUIVALENTES AL<br>EFECTIVO                                                                              |                 | 0,00         | 24.470.323.569,67           | 24.435.647.370,36      | 34.676.199,          |  |  |  |
| 1.1.05           | CAJA                                                                                                    |                 | 0,00         | 0 247.000.000,00 247.000.00 |                        | 0,                   |  |  |  |
| 1.1.05.02        | Caja menor                                                                                                    |                 | 0,00         | 247.000.000,00              | 247.000.000,00         | 0,                   |  |  |  |
| 1.1.05.02.002    | Cuenta corriente                                                                                                    |                 | 0,00         | 247.000.000,00              | 247.000.000,00         | 0,                   |  |  |  |
| 1.1.10           | DEPÓSITOS EN INSTITUCIONES<br>FINANCIERAS                                                                           |                 | 0,00         | 24.223.323.569,67           | 24.188.647.370,36      | 34.676.199,          |  |  |  |
| 1.1.10.05        | Cuenta corriente                                                                                                    |                 | 0,00         | 24.223.323.569,67           | 24.188.647.370,36      | 34.676.199,          |  |  |  |
| 1.1.10.05.001    | Cuenta corriente                                                                                                    |                 | 0,00         | 24.223.323.569,67           | 24.188.647.370,36      | 34.676.199,          |  |  |  |
| 1.2              | INVERSIONES E INSTRUMENTOS<br>DERIVADOS                                                                             | 111.911.783.042 | 2.929,66     | 22.571.521.297.429,06       | 34.968.889.101.579,49  | 99.514.415.238.779,  |  |  |  |
| 1.2.21           | INVERSIONES DE ADMINISTRACIÓN<br>DE LIQUIDEZ A VALOR DE MERCADO<br>(VALOR RAZONABLE) CON CAMBIOS<br>EN EL RESULTADO |                 | 0,00         | 0,00                        | 0,00                   | 0,                   |  |  |  |
| 1.2.21.01        | Títulos de tesorería (tes)                                                                                          |                 | 0,00         | 0,00                        | 0,00                   | 0,                   |  |  |  |
| 1.2.21.01.001    | Títulos de tesorería (tes)                                                                                          |                 | 0,00         | 0,00                        | 0,00                   | 0,                   |  |  |  |
| 1.2.21.13        | Acciones ordinarias                                                                                                 |                 | 0,00         | 0,00                        | 0,00                   | 0,                   |  |  |  |
| 1.2.21.13.001    | Acciones ordinarias                                                                                                 |                 | 0,00         | 0.00                        | 0.00                   | 0.                   |  |  |  |

El usuario puede hacer uso de los siguientes iconos si asi lo requiere;

Si selecciona este icono el sistema le dispone el reporte para que sea impreso

| Imprimir                       | Cerrar                                                          |                                                 |                        |                        |                        |                  |
|--------------------------------|-----------------------------------------------------------------|-------------------------------------------------|------------------------|------------------------|------------------------|------------------|
| Codigo PCI                     | 13-01-01-000                                                    |                                                 |                        |                        |                        |                  |
| Descrincion                    | PCI MHCP GESTION GENERAL                                        |                                                 |                        |                        |                        |                  |
| Fecha                          | 2024-10-24                                                      |                                                 |                        |                        |                        |                  |
| Fecha Inicial                  | Periodo Inicial 2023-01-01                                      |                                                 |                        |                        |                        |                  |
| Fecha Final I                  | Periodo Final 2023-12-31                                        |                                                 |                        |                        |                        |                  |
|                                |                                                                 |                                                 |                        |                        |                        |                  |
| Codigo                         |                                                                 | Descripcion                                     | Saldo Inicial          | Movimientos Debito     | Movimientos Credito    | Saldo Final      |
| l                              | ACTIVOS                                                         |                                                 | 117.810.124.909.557,36 | 113.973.353.460.552,55 | 125.184.353.032.602,11 | 106.599.125.337. |
| 1.1                            | EFECTIVO Y EQUIVALENTES AL EFECT                                | IVO                                             | 0,00                   | 24.470.323.569,67      | 24.435.647.370,36      | 34.676.          |
| 1.1.05                         | CAJA                                                            |                                                 | 0,00                   | 247.000.000,00         | 247.000.000,00         |                  |
| 1.1.05.02                      | Caja menor                                                      |                                                 | 0,00                   | 247.000.000,00         | 247.000.000,00         |                  |
| 1.1.05.02.00                   | 2 Cuenta corriente                                              |                                                 | 0,00                   | 247.000.000,00         | 247.000.000,00         |                  |
| 1.1.10                         | DEPÓSITOS EN INSTITUCIONES FINANO                               | CIERAS                                          | 0,00                   | 24.223.323.569,67      | 24.188.647.370,36      | 34.676.          |
| 1.1.10.05 Cuenta corriente     |                                                                 |                                                 | 0,00                   | 24.223.323.569,67      | 24.188.647.370,36      | 34.676.          |
| 1.1.10.05.001 Cuenta corriente |                                                                 |                                                 | 0,00                   | 24.223.323.569,67      | 24.188.647.370,36      | 34.676.          |
| 1.2                            | INVERSIONES E INSTRUMENTOS DERIV                                | ADOS                                            | 111.911.783.042.929,66 | 22.571.521.297.429,06  | 34.968.889.101.579,49  | 99.514.415.238.  |
| 1.2.21                         | INVERSIONES DE ADMINISTRACIÓN DE<br>CON CAMBIOS EN EL RESULTADO | E LIQUIDEZ A VALOR DE MERCADO (VALOR RAZONABLE) | 0,00                   | 0,00                   | 0,00                   |                  |
| 1.2.21.01                      | Títulos de tesorería (tes)                                      |                                                 | 0,00                   | 0,00                   | 0,00                   |                  |
| 1.2.21.01.00                   | 1 Titulos de tesoreria (tes)                                    |                                                 | 0,00                   | 0,00                   | 0,00                   |                  |
| 1.2.21.13                      | Acciones ordinarias                                             |                                                 | 0,00                   | 0,00                   | 0,00                   |                  |
| 1.2.21.13.00                   | Acciones ordinarias                                             |                                                 | 0,00                   | 0,00                   | 0,00                   |                  |
| 1.2.24                         | INVERSIONES DE ADMINISTRACIÓN DE                                | LIQUIDEZ AL COSTO                               | 15.813.290.028.083,49  | 2.270.056.615.749,45   | 4.346.509.997.221,71   | 13.736.836.646.  |
| 1.2.24.13                      | Acciones ordinarias                                             |                                                 | 3.476.018.378.846,37   | 0,00                   | 130.537.273,52         | 3.475.887.841.   |
| 1.2.24.13.00                   | Acciones ordinarias                                             |                                                 | 3.476.018.378.846,37   | 0,00                   | 130.537.273,52         | 3.475.887.841.5  |
| 1.2.24.14                      | Acciones preferenciales                                         |                                                 | 57.731.890,98          | 0,00                   | 0,00                   | 57.731.          |
| 1.2.24.14.00                   | Acciones preferenciales                                         |                                                 | 57.731.890,98          | 0,00                   | 0,00                   | 57.731.8         |
| 1.2.24.15                      | Cuotas o partes de interés social                               |                                                 | 0,00                   | 0,00                   | 0,00                   |                  |
| 1.2.24.15.00                   | 1 Cuotas o partes de interés social                             |                                                 | 0,00                   | 0,00                   | 0,00                   |                  |
| 1.2.24.20                      | Aportes en organismos internacionales                           |                                                 | 12.337.213.917.346,14  | 2.270.056.615.749,45   | 4.346.379.459.948,19   | 10.260.891.073.  |
| 1.2.24.20.00                   | Aportes en organismos internacionales                           |                                                 | 12.337.213.917.346,14  | 2.270.056.615.749,45   | 4.346.379.459.948,19   | 10.260.891.073.  |
|                                | INTERSIONES EN CONTROLADAS CONT                                 | TABILIZADAS DOP EL MÉTODO DE DARTICIDACIÓN      |                        |                        |                        |                  |

| Ŷ        |
|----------|
| Hacienda |
|          |

| Código: | NA | Fecha: | 02-09-2024 | Versión: | 2.0 | Página: | 20 de 22 |
|---------|----|--------|------------|----------|-----|---------|----------|
|         |    |        |            |          |     |         |          |

Si selecciona este icono el sistema le permite exportarlo en el formato que seleccione

| 0     | XLS 🗸   |    |
|-------|---------|----|
| С     | тхт     | -  |
| 1     | CSV     | Т  |
| 1.1   | RTF     | E  |
| 1.1.0 | DOC     | J  |
| 1.1.0 | XLS     | a  |
| 1.1.0 | PDF     | er |
| 1.1.1 | XLS_TOT | P  |

| Archivo Inicio   | Insertar Disposición de página Fórmulas Datos Revis                                                                                                    | ar Vista Automatizar Ayuc                                                                | la                                                                                                    |                                                                                                    | 🖓 Comentarios 🖻 Co         | ompartir ~ |  |  |  |
|------------------|----------------------------------------------------------------------------------------------------|------------------------------------------------------------------------------------------|----------------------------------------------------------------------------------------------------|----------------------------------------------------------------------------------------------------|----------------------------|------------|--|--|--|
| Pegar V<br>V     | Aptos Narrow $\sqrt{10}$ $A^{*}$ $A^{*}$ $\equiv \equiv \equiv \gg $<br>$N  K  S  v \mid \blacksquare  v \mid \Delta  v  \Delta  = \equiv \equiv \exists \exists \exists \exists \exists \exists \exists \exists \exists \exists \exists \exists \exists \exists \exists \exists \exists$ | General         -         For           \$ ~ % 000         \$ Dz         Dz           \$ | rmato condicional ~ III In:<br>ir formato como tabla ~ III Eli<br>tilos de celda ~ III Fo<br>Estilos Como Cabla - Como Cabla | ertar $\checkmark$ $\sum \sim \frac{2}{2} \nabla \checkmark$<br>minar $\checkmark$ $\boxed{} \sim  \bigcirc \checkmark$<br>rmato $\checkmark$ $ \sim$<br>eldas Edición Confic | encialidad Complementos    | lizar      |  |  |  |
| Constanting of   |                                                                                                    |                                                                                          |                                                                                                    |                                                                                                    | ententada i comprenentos i |            |  |  |  |
| A1 ~             | A1 $\sim$ i $\times f_x$ Codigo                                                                                                    |                                                                                          |                                                                                                    |                                                                                                    |                            |            |  |  |  |
| A                | В                                                                                                    | С                                                                                        | D                                                                                                    | E                                                                                                    | F                          | G 🔺        |  |  |  |
| 1 Codigo         | Descripcion                                                                                                    | Saldo Inicial                                                                            | Movimientos Debito                                                                                                    | Movimientos Credito                                                                                                    | Saldo Final                |            |  |  |  |
| 2 1              | ACTIVOS                                                                                                    | 117810124909557,00                                                                       | 113973353460552,                                                                                                    | 125184353032602,0                                                                                                    | 0 106599125337507,0        | D          |  |  |  |
| 3 1.1            | EFECTIVO Y EQUIVALENTES AL EFECTIVO                                                                                                    | 0,00                                                                                     | 24470323569,                                                                                                    | 24435647370,3                                                                                                    | 6 34676199,3               | 1          |  |  |  |
| 4 1.1.05         | CAJA                                                                                                    | 0,00                                                                                     | 247000000,                                                                                                    | 24700000,0                                                                                                    | 0,0                        | D          |  |  |  |
| 5 1.1.05.02      | Caja menor                                                                                                    | 0,00                                                                                     | 247000000,                                                                                                    | 24700000,0                                                                                                    | 0,0                        | 0          |  |  |  |
| 6 1.1.05.02.002  | Cuenta corriente                                                                                                    | 0,00                                                                                     | 247000000,                                                                                                    | 24700000,0                                                                                                    | 00,0                       | D          |  |  |  |
| 7 1.1.10         | DEPÓSITOS EN INSTITUCIONES FINANCIERAS                                                                                                    | 0,00                                                                                     | 24223323569,                                                                                                    | 57 24188647370,3                                                                                                    | 6 34676199,3               | 1          |  |  |  |
| 8 1.1.10.05      | Cuenta corriente                                                                                                    | 0,00                                                                                     | 24223323569,                                                                                                    | 57 24188647370,3                                                                                                    | 6 34676199,3               | 1          |  |  |  |
| 9 1.1.10.05.001  | Cuenta corriente                                                                                                    | 0,00                                                                                     | 24223323569,                                                                                                    | 57 24188647370,3                                                                                                    | 6 34676199,3               | 1          |  |  |  |
| 10 1.2           | INVERSIONES E INSTRUMENTOS DERIVADOS                                                                                                    | 111911783042929,00                                                                       | 22571521297429,                                                                                                    | 34968889101579,4                                                                                                    | 0 99514415238779,2         | D          |  |  |  |
|                  | INVERSIONES DE ADMINISTRACIÓN DE LIQUIDEZ A VALOR DE                                                                                                    |                                                                                          |                                                                                                    |                                                                                                    |                            |            |  |  |  |
| 11 1.2.21        | MERCADO (VALOR RAZONABLE) CON CAMBIOS EN EL RESULTADO                                                                                                    | 0,00                                                                                     | 0,                                                                                                    | 0,0                                                                                                    | 0 0,0                      | 2          |  |  |  |
| 12 1.2.21.01     | Titulos de tesorena (tes)                                                                                                    | 0,00                                                                                     | 0,                                                                                                    | 0,0                                                                                                    | 0,0                        | 2          |  |  |  |
| 13 1.2.21.01.001 | Intuios de tesoreria (tes)                                                                                                    | 0,00                                                                                     | 0,                                                                                                    | 0,0                                                                                                    | 0 0,0                      | 2          |  |  |  |
| 15 1 2 21 12 001 | Acciones ordinarias                                                                                                    | 0,00                                                                                     | 0,                                                                                                    | 0,0                                                                                                    | 0,00                       | -          |  |  |  |
| 16 1 2 24        | INVERSIONES DE ADMINISTRACIÓN DE LIQUIDEZ AL COSTO                                                                                                    | 15813290028083.40                                                                        | 2270056615749                                                                                                    | 4346509997221 7                                                                                                    | 1 13736836646611.2         |            |  |  |  |
| 17 1.2.24.13     | Acciones ordinarias                                                                                                    | 3476018378846.37                                                                         | 2270030013749,                                                                                                    | 130537273.5                                                                                                    | 2 3475887841572.8          |            |  |  |  |
| 18 1.2.24.13.001 | Acciones ordinarias                                                                                                    | 3476018378846.37                                                                         | 0,                                                                                                    | 130537273.5                                                                                                    | 2 3475887841572.8          | 5          |  |  |  |
| 19 1.2.24.14     | Acciones preferenciales                                                                                                    | 57731890.98                                                                              | 0,                                                                                                    | 0.0                                                                                                    | 0 57731890.9               | в          |  |  |  |
| 20 1.2.24.14.001 | Acciones preferenciales                                                                                                    | 57731890.98                                                                              | 0,                                                                                                    | 0.0                                                                                                    | 0 57731890.9               | в          |  |  |  |
| 21 1 2 24 15     | Cuntos o nortes de interés conial                                                                                                    | 0.00                                                                                     | 0                                                                                                    | od 0.0                                                                                                    | d 0.0                      |            |  |  |  |
| < >              | Exportar (21) +                                                                                                    |                                                                                          | E 4 🗰                                                                                                    |                                                                                                    |                            | Þ          |  |  |  |

| Código: | NA | Fecha: | 02-09-2024 | Versión: | 2.0 | Página: | 21 de 22 |
|---------|----|--------|------------|----------|-----|---------|----------|
|         |    |        |            |          | •   |         |          |

# 7. DOCUMENTOS RELACIONADOS

• Guía de entrada al SIIF Nación.

### 8. BASE LEGAL

• Decreto 1068 de 2015 parte 9. Mediante el cual se reglamenta el SIIF Nación.

### 9. HISTORIAL DE CAMBIOS

| FECHA      | VERSIÓN | DESCRIPCIÓN DEL<br>CAMBIO                                                                                                  | AUTOR     |
|------------|---------|----------------------------------------------------------------------------------------------------|-----------|
| 02-09-2024 | 2.0     | El documento se actualiza<br>para alinearse con la<br>nueva línea gráfica, en<br>cumplimiento con la ley<br>'Chao Marcas'. | Iván León |

#### **RECUERDE**:

En caso de requerir soporte adicional sobre el uso del sistema debe comunicarse a la línea de soporte del SIIF Nación.

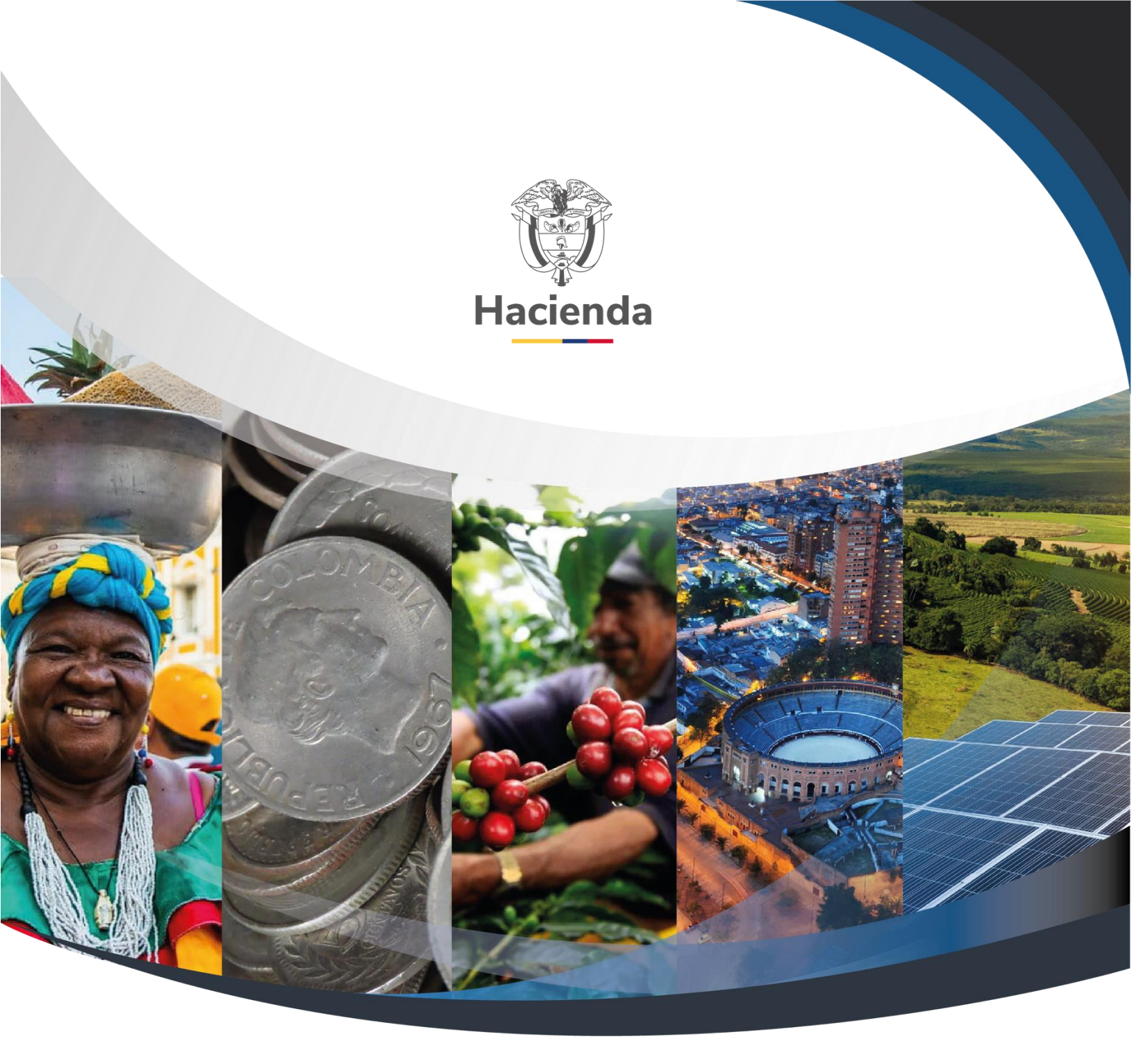

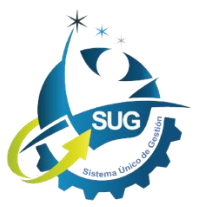

### Ministerio de Hacienda y Crédito Público

Dirección: Carrera 8 No. 6C–38, Bogotá D.C., Colombia Conmutador: (+57) 601 3 81 17 00 Línea Gratuita: (+57) 01 8000 910071 Correo: relacionciudadano@minhacienda.gov.co